# NEC Englander

Windows

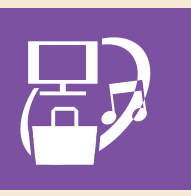

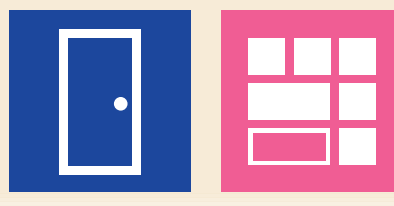

#### ~ 目次 ~

- デスクトップが Windows 10の入口です ……2
   デスクトップ/スタートメニュー/アクション センター/
   Cortana(コルタナ)で検索する/電源の入れかた・切りかた
   タブレット モードで使ってみましょう ……5
   基本的なタッチ操作をおぼえましょう ……6
   タップ、ダブルタップ、スライド、ピンチ、

  - アプリを使う/アプリの切り換え(タスクビュー)/ アプリを並べる/アプリの終了
- **インターネット&メールをはじめましょう ...... 10** Microsoft Edge /メール
- **いろいろなアプリを使ってみましょう......12** My Time Line /ストア/ Windows 10 のアプリ/ LAVIE アプリナビ/ LAVIE アシスト/ピン留め
  - ショートカットキーを活用しましょう………… 巻末

# デスクトップが Windows 10の入口です

デスクトップ画面左下の 〓 (スタート)を押すとスタートメニューが表示され、タイル (四角いアイコン)を押せば、すぐにアプリを使い始められます。 タブレット モード (→p.5) では、はじめに「スタート画面」が表示されます。

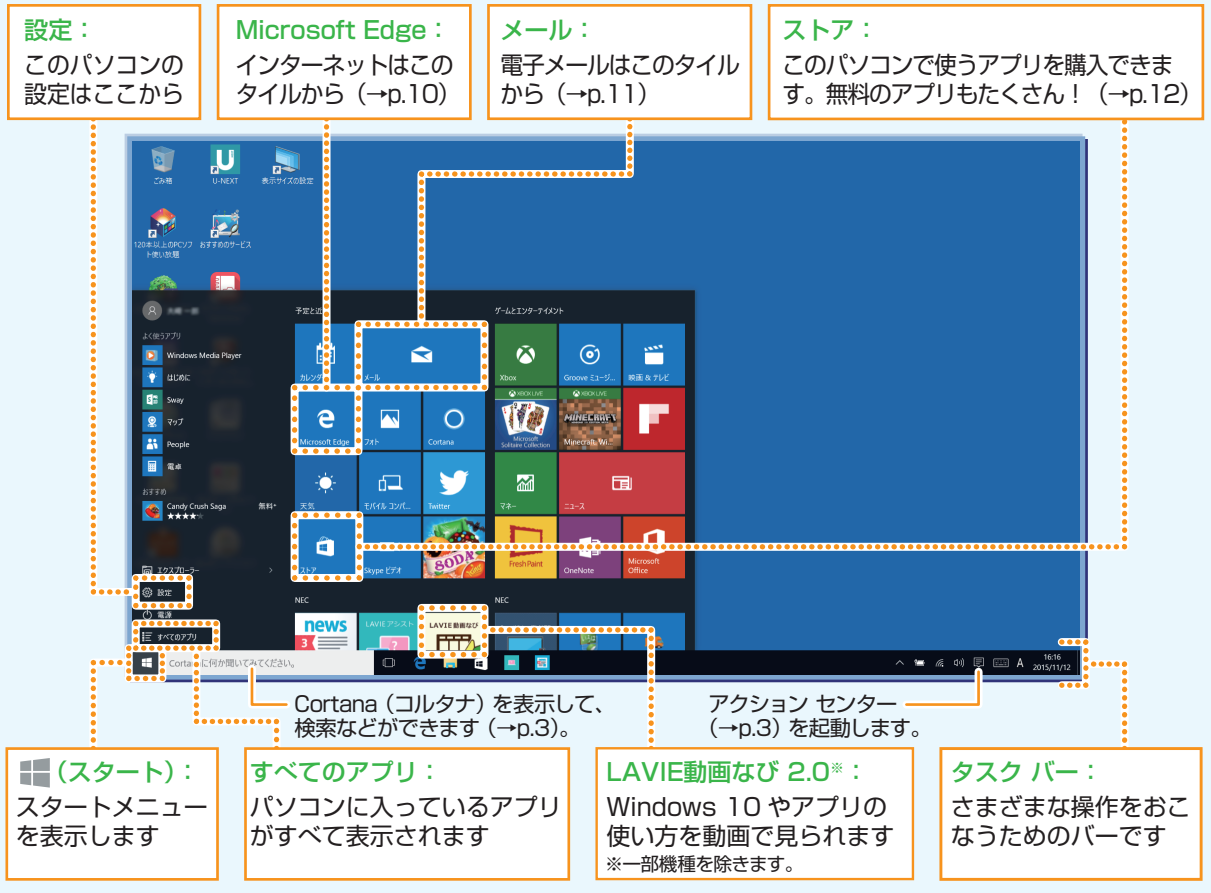

※画面はイメージです。タイルの表示は、ご使用環境により、実際の画面と異なる場合があります。

スタートメニューは、画面左下の (スタート)から、いつでも呼び出せます。 スタートメニューは、「スタート画面」ともいいます。

よく使うアプリをスタートメニューに登録(Windows 10 ではピン留め(→p.15)と 呼びます)しておくと使いやすくなります。

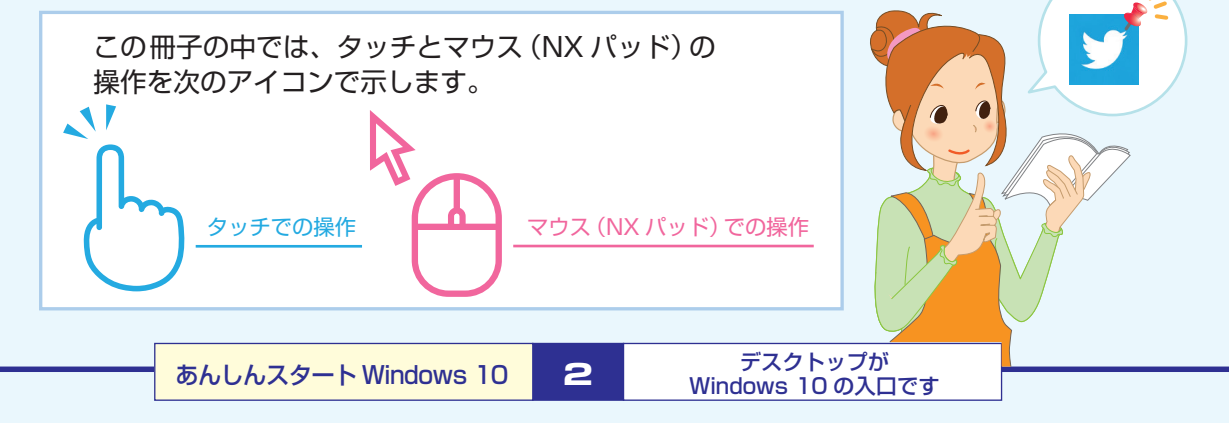

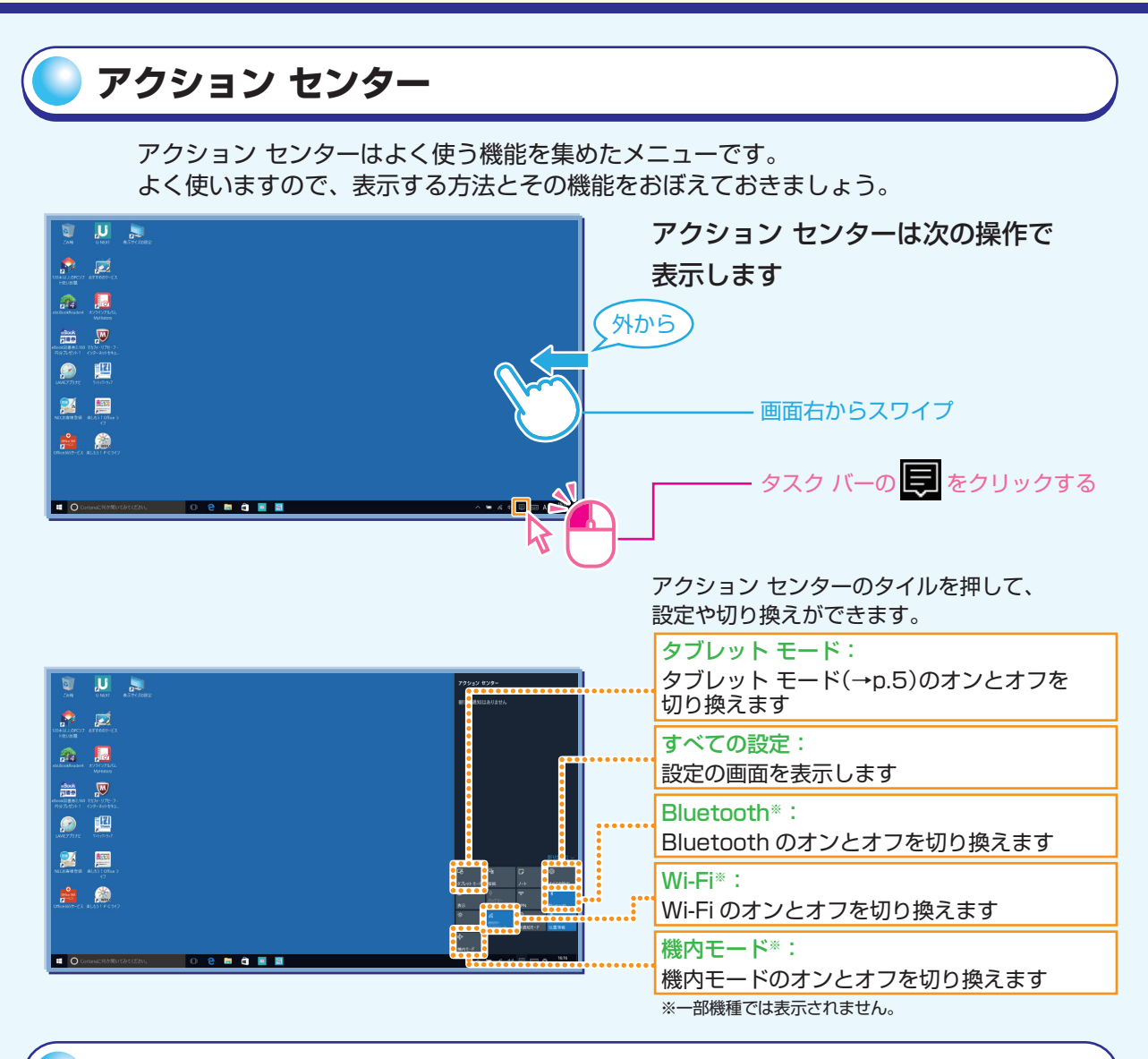

# Cortana (コルタナ) で検索する

|                                                                                       |                     |                   | ー 検索したい語句やファイル名なとを         |
|---------------------------------------------------------------------------------------|---------------------|-------------------|----------------------------|
|                                                                                       | •                   |                   | 入力する                       |
|                                                                                       |                     |                   | ・・・・ 検索結果が表示されます。          |
| 279     Windows Defender     Windows PowerShell     Windows PowerShell ISE            |                     |                   |                            |
| <ul> <li>Bat</li> <li>③ Windows Update の設定</li> <li>③ システム</li> <li>④ システム</li> </ul> |                     |                   |                            |
| G Windows 0月前前部を開始する<br>へん7が必要ですか?<br>論 Windows                                       |                     |                   |                            |
| <ul> <li>自分のコンテンフ P ウェブ</li> <li>Windows</li> </ul>                                   |                     | East A 2015/01/12 |                            |
|                                                                                       |                     |                   |                            |
|                                                                                       | あんしんスタート Windows 10 | З                 | デスクトップが<br>Windows 10の入口です |

# デスクトップが Windows 10の入口です

# Windows 10 をはじめる (電源の入れかたとロックの解除)

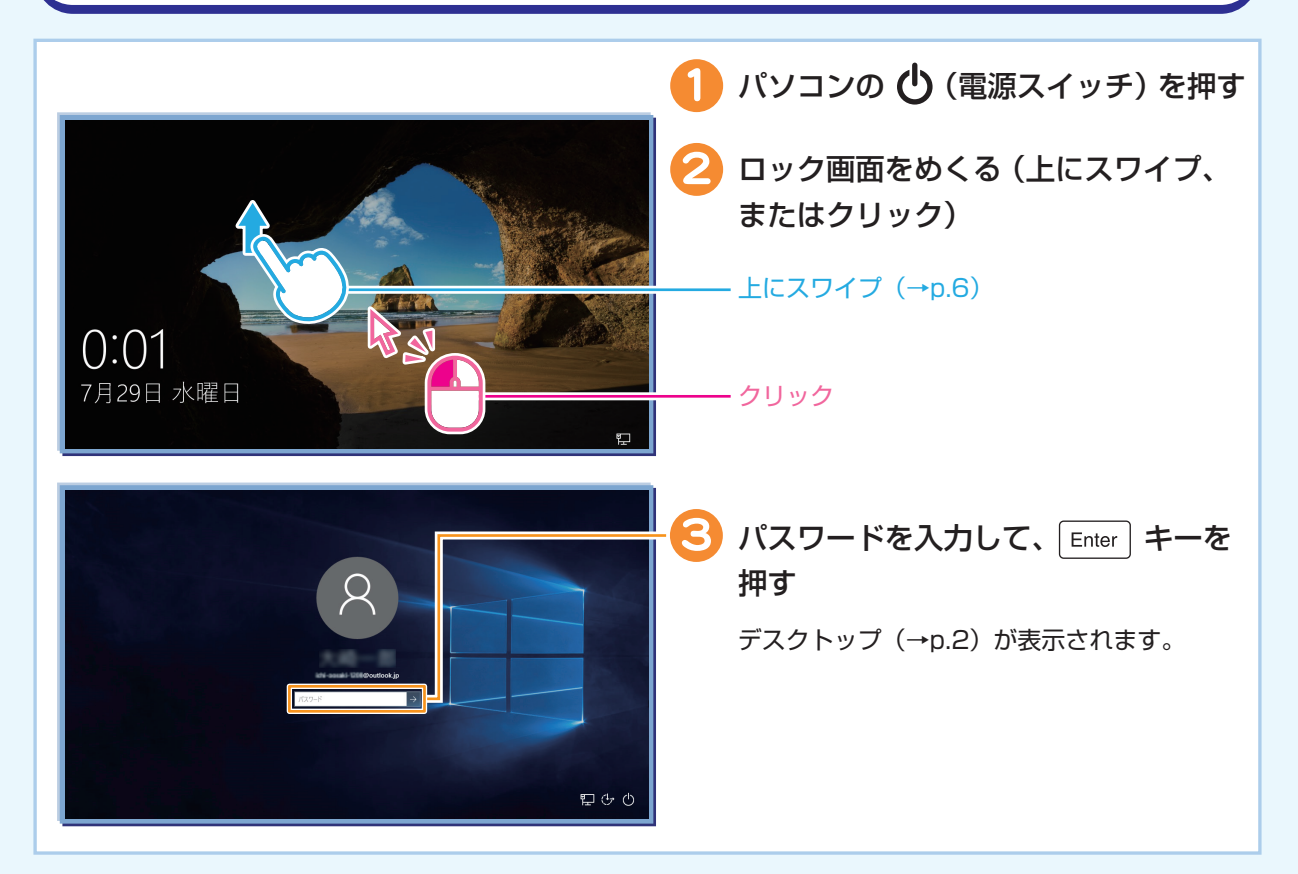

## Windows 10 を終わる(電源の切りかた)

| - <b>1</b> 「 <b>■</b> (スタート)」をタップ(または<br>クリック) する                                |
|----------------------------------------------------------------------------------|
| - <mark>2</mark> 「電源」 をタップ(またはクリック)<br>する<br>- <mark>ら</mark> 「シャットダウン」 をタップ(または |
| クリック) する  次回すぐに使いたい場合は「スリープ」を選びます。                                               |

デスクトップが

# 🥥 タブレット モードで使ってみましょう

タブレット モードでは、Windows をより簡単で直感的なタッチ操作で利用できます。 タブレット モードでは、作業領域を広くするために、スタート画面とすべてのアプリが 全画面表示で開かれます。

#### () おしらせ)

LAVIE Tab Wでは、購入時の状態はタブレット モードです。

# タブレット モードに切り換える

| クスク バーの      「をタップ (または<br>クリック) する<br>アクション センターが表示されます。                                               |
|----------------------------------------------------------------------------------------------------|
| <br>— 🕗 「タブレット モード」をタップ<br>(またはクリック)する                                                                  |
| タブレット モードのスタート画面が表示され<br>ます。<br>開いているアプリを切り換えるにはタスク<br>ビュー (→p.8)を使います。<br>「よく使うアプリ」や「設定」などが表示され<br>ます。 |

※画面はイメージです。タイルの表示は、ご使用環境により、実際の画面と異なる場合があります。

#### ● タブレット モードをオフにするには

タブレット モードの時に、上記と同様の操作をします。 →アクション センターから 「タブレット モード」 をタップ(またはクリック)

# **基本的なタッチ操作をおぼえましょう**

タッチパネルモデルでは、画面を直接さわってパソコンの操作ができます。

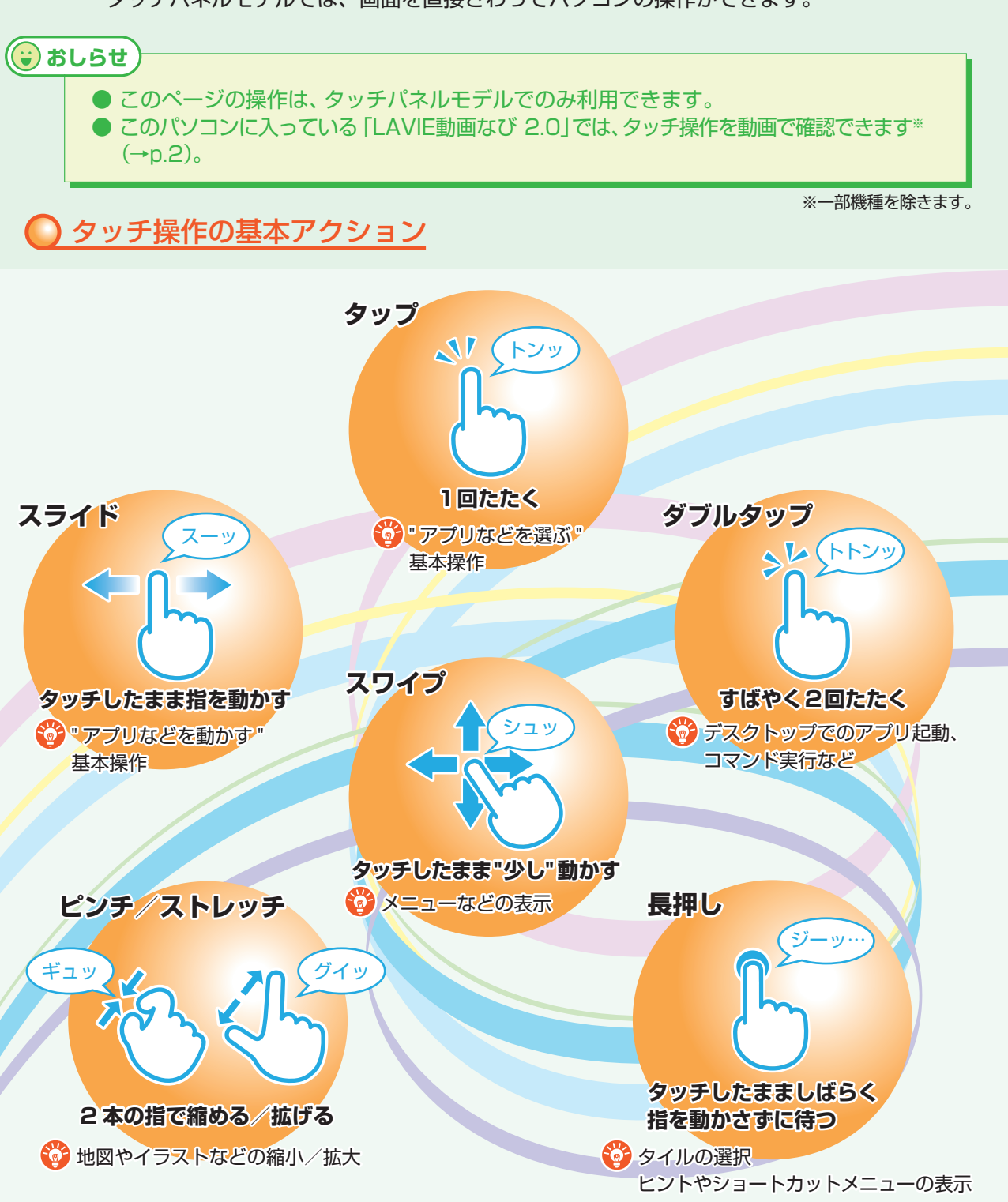

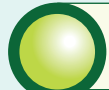

# 基本的な画面操作をおぼえましょう

アプリを使う

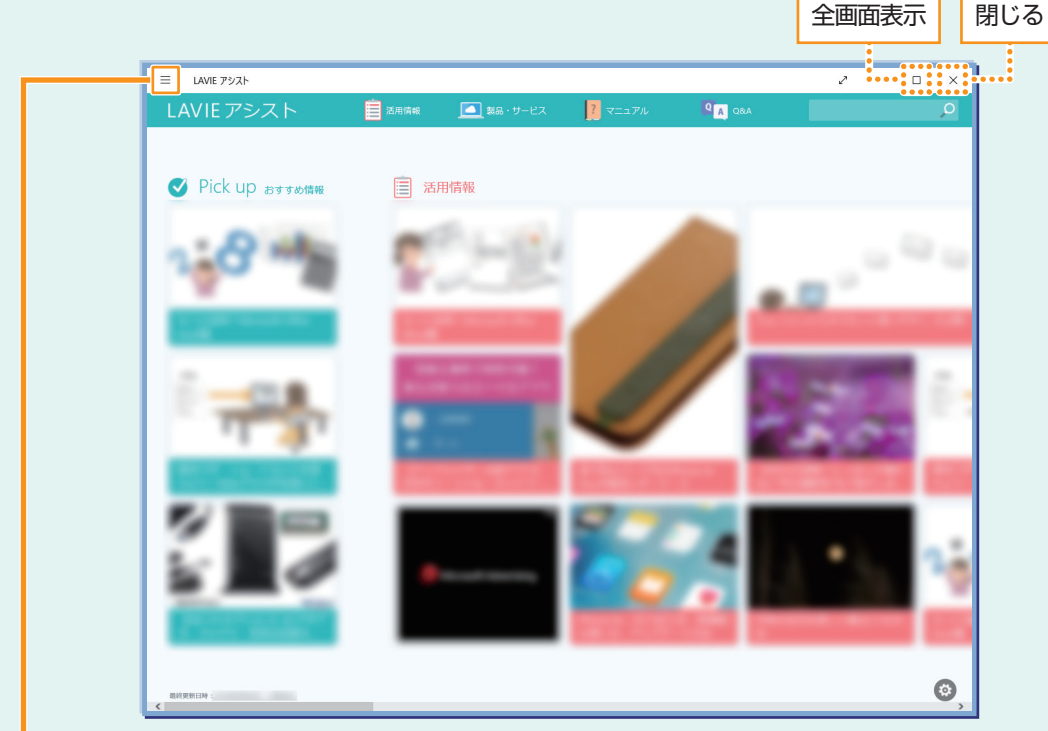

※表示される画面はお使いのモデルやアプリによって異なります。

アプリのオプション

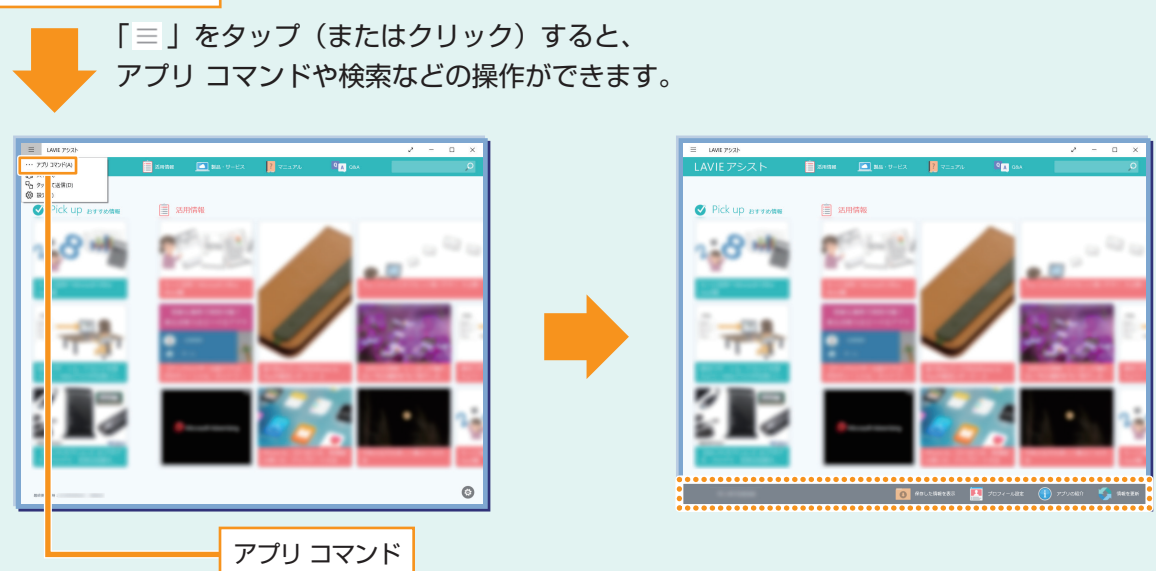

「アプリ コマンド」をタップ(またはクリック)すると、アプリ特有の操作が できます。

# アプリを切り換える(タスク ビュー)

タスク ビューを使うと、開いているアプリをすばやく切り換えたり、複数の仮想 的なデスクトップを作成して切り換えながら作業できます。

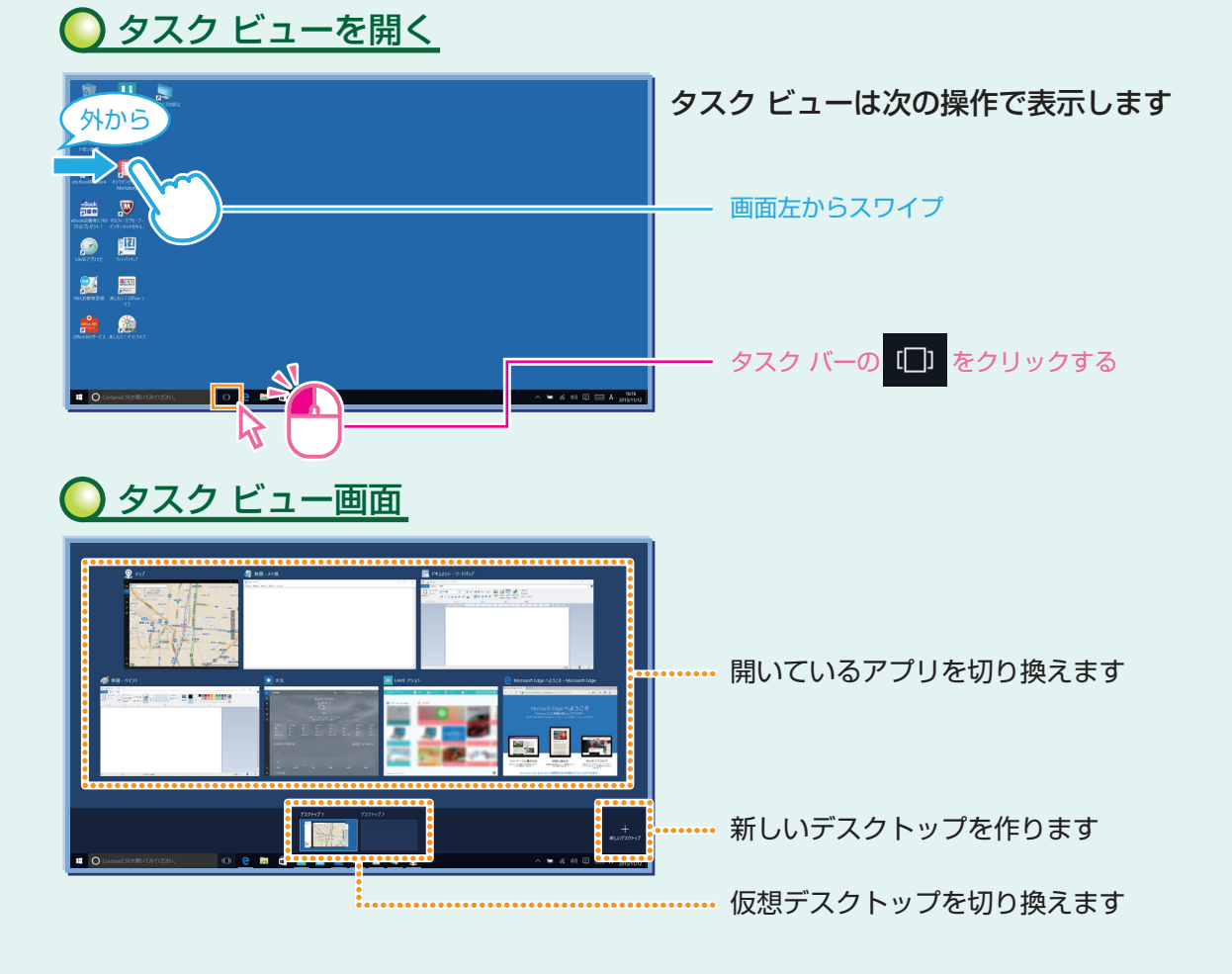

仮想デスクトップごとにそのデスクトップで使うアプリを起動して、デスクトップを切り換えながら
 作業することができます。

### アプリを並べて表示する

複数のアプリを、画面に並べて表示できます。これを「スナップする」といいます。 区切り線をスライド(またはドラッグ)すると、画面の分割位置を変えるなどの調整ができます。

#### 複数の画面にする

複数の画面にするには、アプリのウィンドウ上部を目的の左右の隅、あるいは四隅の角の位置ま でスライド(またはドラッグ)し、区切り線が表示されたら指を離します。

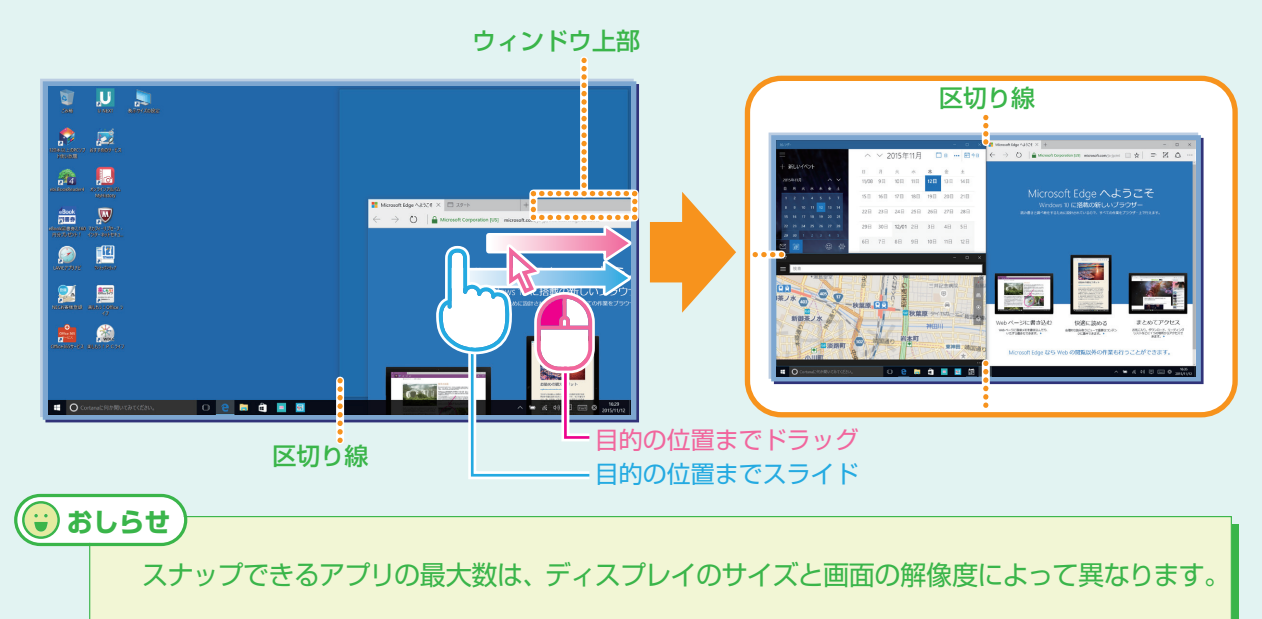

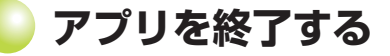

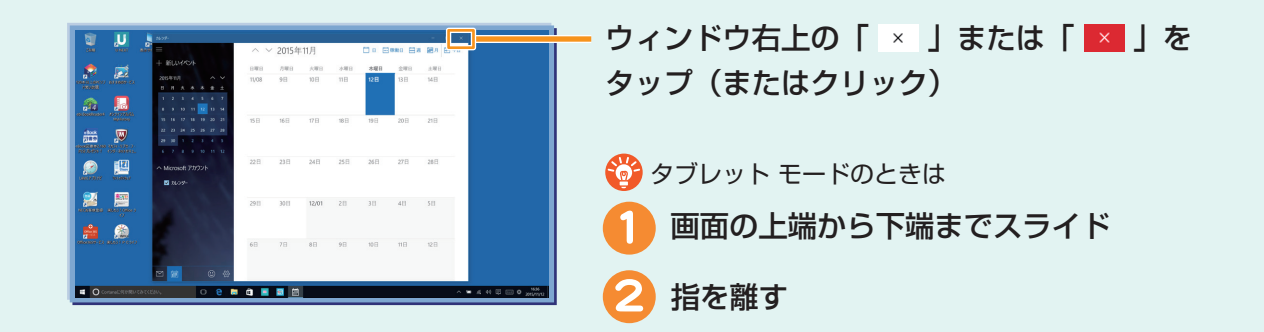

# **ノインターネット&メールをはじめましょう**

インターネット ブラウザ「Microsoft Edge(マイクロソフト エッジ)」、および「メール」は、 タッチパネルだけでなくマウス、キーボードの操作でも使いやすくできています。

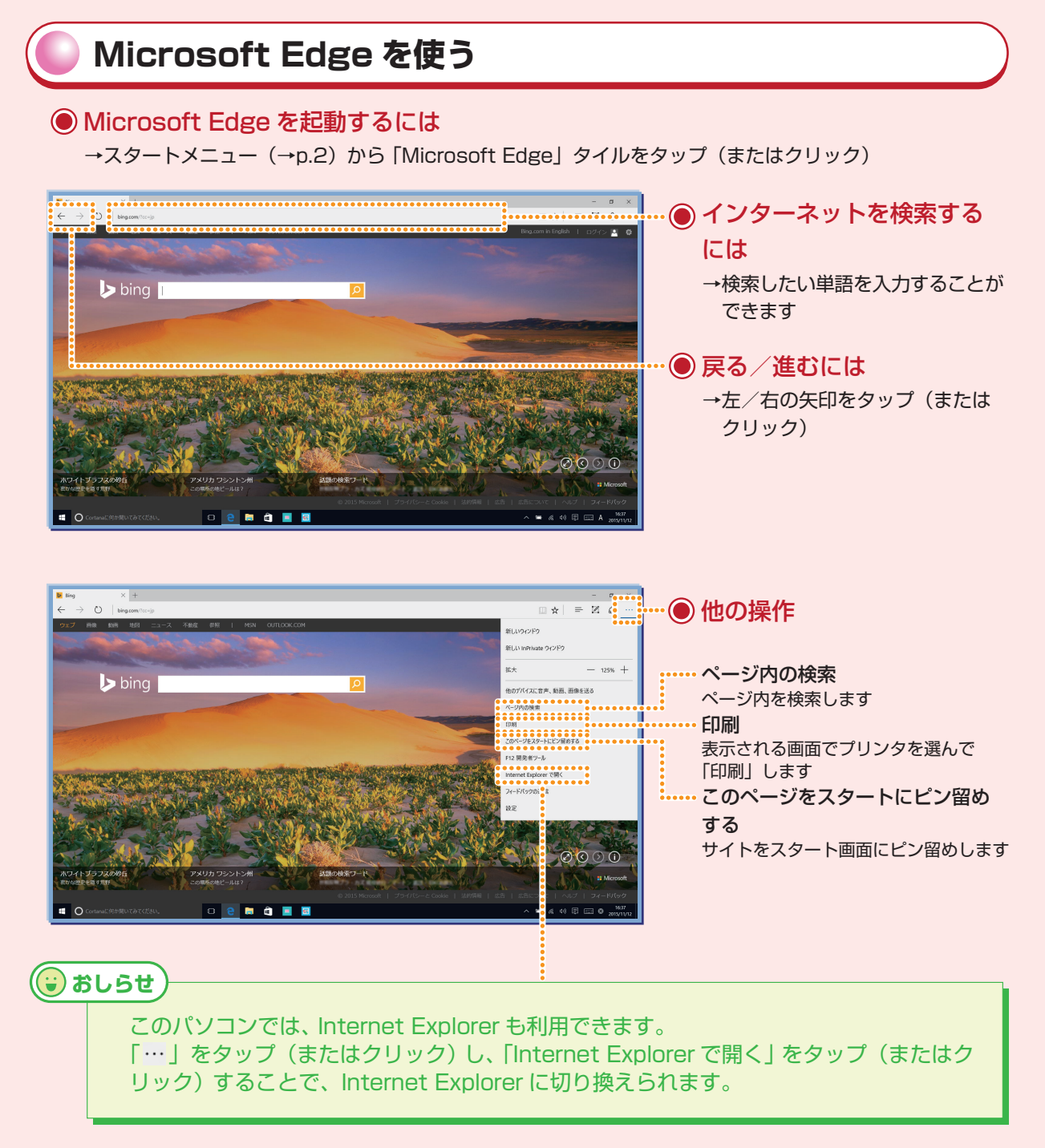

10

#### ● URLの入力/画面のタブ/よくアクセスするサイトを表示するには

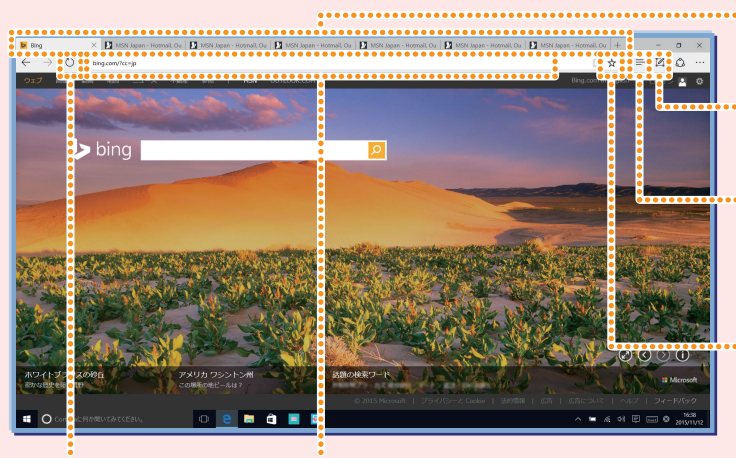

タブ タップ(またはクリック)すると、 タブを切り換えます Web ノートの作成 Web ページにメモなどを書き込み、 保存したり共有することができます ハブ ・お気に入り ・リーディング リスト ・履歴

・ダウンロード などの表示

表示中のサイトをお気に入りまたは リーディング リストに追加

最新の情報に更新

・URL を入力

URL

・URL をタップ(またはクリック)すると、よくアクセスするサイトを表示

● 終了するには

アプリを終了する (→p.9)

# メールを使う

● 「メール | を起動するには

→スタートメニュー (→p.2) から [メール] をタップ (またはクリック)

| 1.1                                                         |                                                                                                    |                           |
|-------------------------------------------------------------|----------------------------------------------------------------------------------------------------|---------------------------|
| 3-1                                                         |                                                                                                    |                           |
| 株束 23 注目                                                    | ← 老信 〈 全員に追信 → 松    削除 292の設定 (公開封済みにす ・・・                                                                                                    | ••••                      |
| - + 新規メール                                                   | Cutlook com Team                                                                                                    | ・・・・ フォルダへの移動など           |
| Cutlook com Team                                            | 1649                                                                                                    |                           |
| Getting started with your mail account                      | Getting started with your mail account                                                                                                    |                           |
| Outlook Outlook Outlook com To get started, let's set 16/83 | R.E. MOREL                                                                                                    | 出版全                       |
|                                                             | Outlook.com                                                                                                    |                           |
| 7809-                                                       | To get started, let's set up your inbox so you can start emailing and more.                                                                                               |                           |
| 受信NU1 <mark></mark>                                         | Bring in your email                                                                                                    | xf:坦/cct                  |
| 送信资み7174                                                    | Set it up                                                                                                    | オリア元1トリル                  |
| T#8                                                         | Connect to Facebook and Twitter                                                                                                    |                           |
| 7 OHt                                                       | See your friends' Facebook updates and Tweets in your intex rather than ads, and keep all your contact information in sync so you never have to update your address book. | メールフカウントの泊加               |
|                                                             | Impact your contacts                                                                                                    | メールアカシノトの追加               |
|                                                             | Save time hunting for email addresses. Quickly import your contacts from other services like Facebook, LinkedIn and Gmail.                                                | (「記字」、「フォウン」とし、「フォウン」との   |
|                                                             | Add contacts<br>Get Outlook.com on your mobile phone                                                                                                    | ( 設止]→  / カワノト]→  / カワノトの |
|                                                             | It's quick and easy to set up Outlook.com on your mobile phone so you can access your email wherever you are. Outlook.com is                                              | 201111                    |
|                                                             | available on Windows Phone, IPhone, Android and more.<br>Set it up                                                                                                    |                           |
|                                                             | Sound easy? It is. Thanks for signing up.                                                                                                    |                           |
|                                                             | The CURON.com Roam<br>Victored respects your presey. To learn more, please read our online <u>Drivery Statement</u>                                                       |                           |
|                                                             |                                                                                                    |                           |
|                                                             |                                                                                                    |                           |
|                                                             |                                                                                                    |                           |
|                                                             |                                                                                                    |                           |
|                                                             |                                                                                                    |                           |
|                                                             |                                                                                                    |                           |

11

🕞 おしらせ )

このパソコンにはメールアプリ「Outlook 2013」も用意されています。\*

※一部機種を除きます。

# いろいろなアプリを使ってみましょう

パソコンにはいろいろなアプリが入っています。情報の収集や、家族や友人との情報の シェアなど、生活や仕事を便利にするアプリや機能を使ってみましょう。 ここに一部をご紹介します。

### My Time Line (マイタイムライン) で便利に情報を収集する

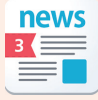

「My Time Line」は、主要なサイトからさまざまなジャンルの情報を収集し、表示してくれるアプリ。天気予報も表示されます。

Webブラウザのお気に入りから情報を探したり、複数のサイトにアクセスしなくても、My Time Lineだけで、便利に情報収集できます。

このアプリだけで!

詳しいニュースがさくさく読める!

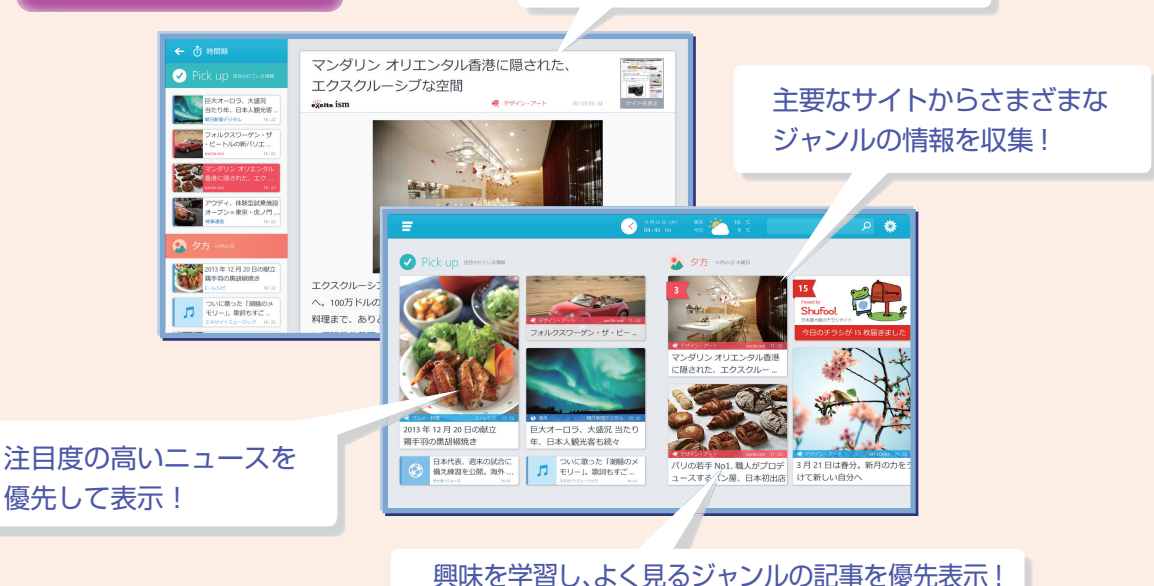

### 🔵 ストアからアプリを探して使う

アプリを探し、気に入ったらすぐにインストールできるオン ラインストアです (アプリには有料/無料のものがあります)。

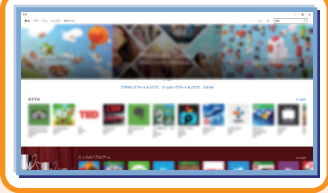

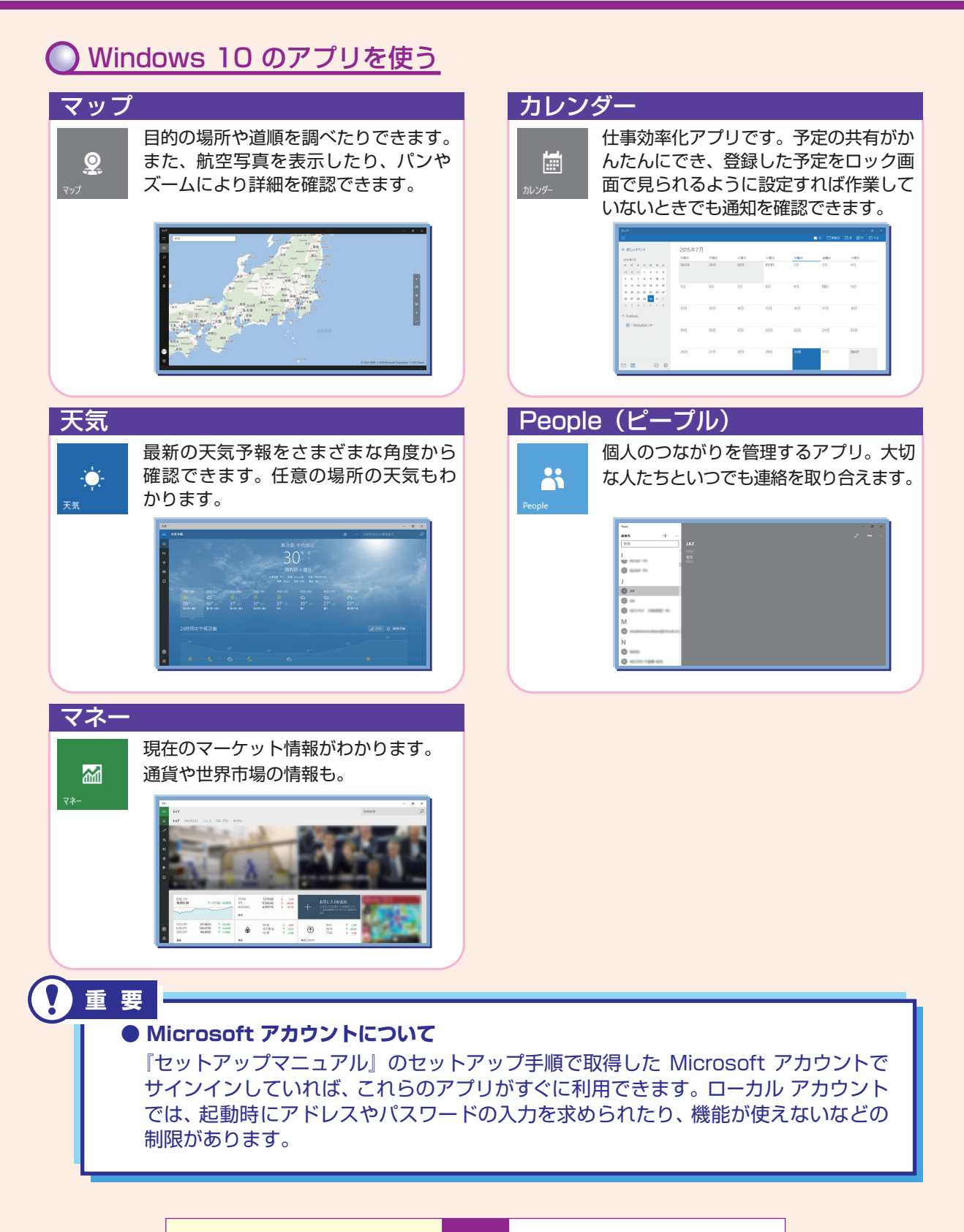

### LAVIEアプリナビを活用する

LAVIEアプリナビは、目的や名前からアプリを探して起動したり、各アプリの情報を見ることが できます。

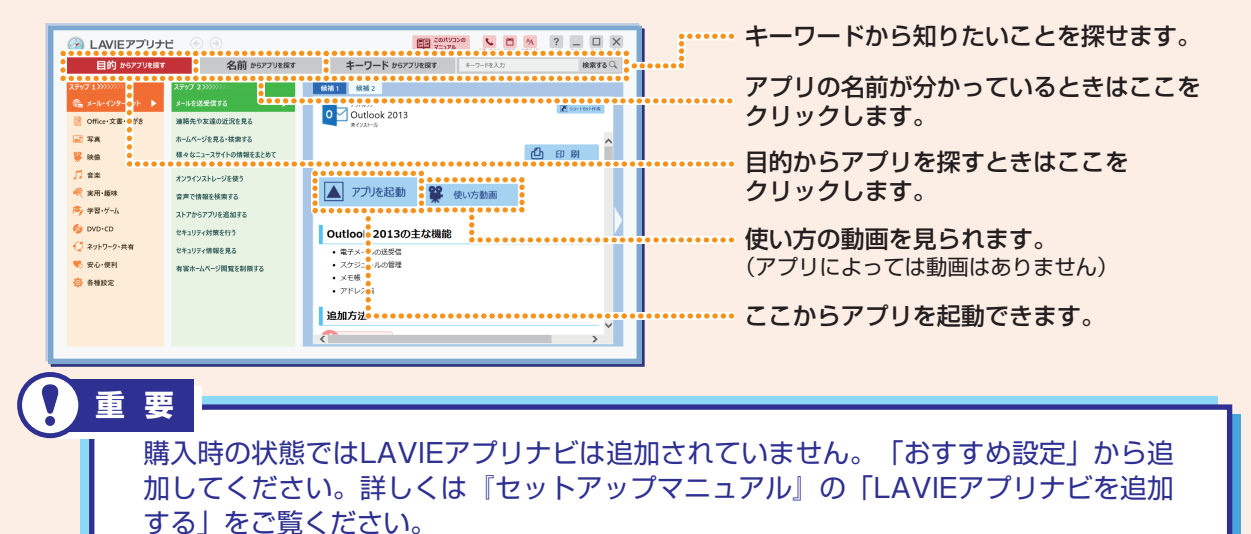

### OLAVIEアシストを活用する

LAVIEアシストは、パソコンの使い方や困ったときの対処法を見ることができます。

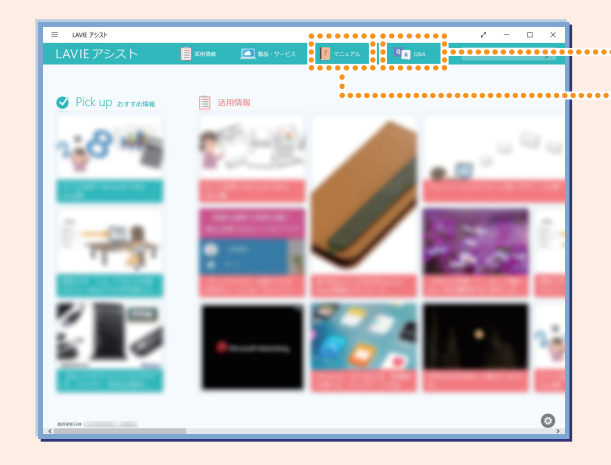

重要

····· 困ったときの対処法を調べます。 ····· パソコンの使い方が見られます。

すでにお持ちのアプリや、ご購入予定のアプリの Windows 10 対応状況については、 アプリをご購入された販売店またはアプリの製造元へご確認ください。詳しくは各ア プリの取扱説明書などをご覧ください。

あんしんスタート Windows 10 14 いろいろなアプリを使ってみましょう

## いろいろなアプリを使ってみましょう

#### 🔘 よく使うアプリをスタートメニューにピン留め(登録)する

よく使うアプリは、スタートメニューに「ピン留め」しておくと、すぐに使い始め られます。(アプリによってピン留めできないものもあります)

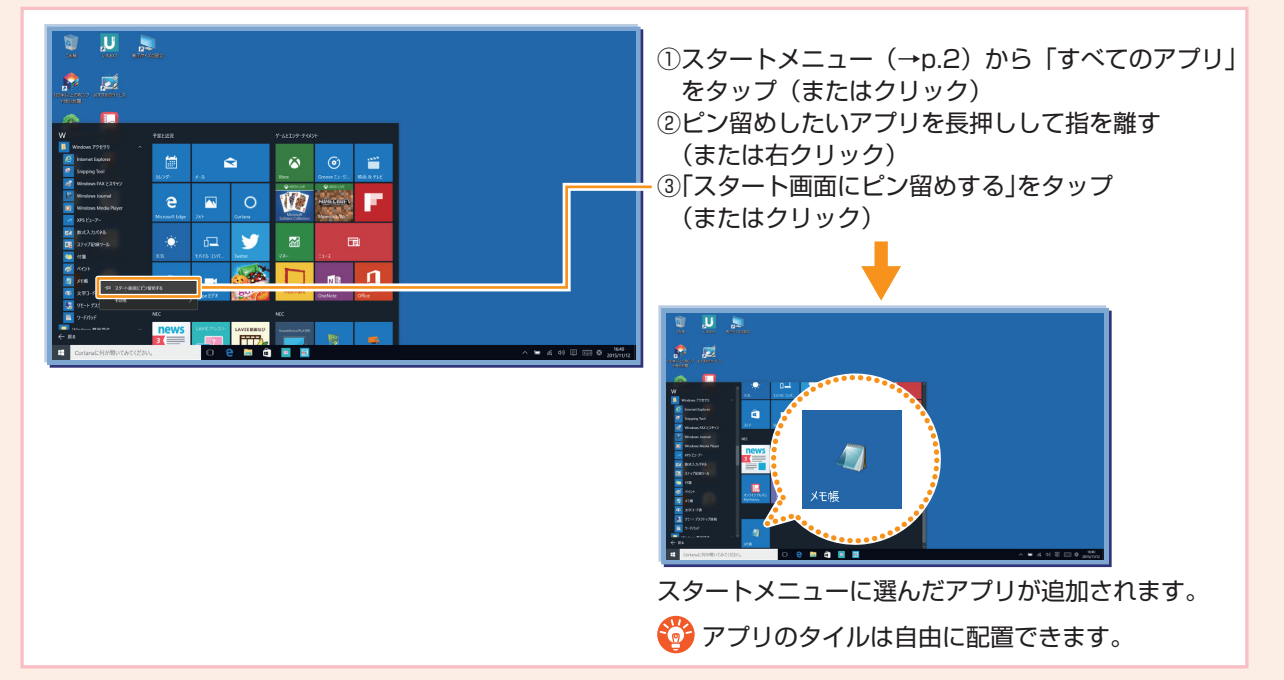

### 🔘 よく使うアプリをタスク バーにピン留め(登録)する

よく使うアプリは、タスク バーに 「ピン留め」 しておくと、すぐに使い始められます。 (アプリによってピン留めできないものもあります)

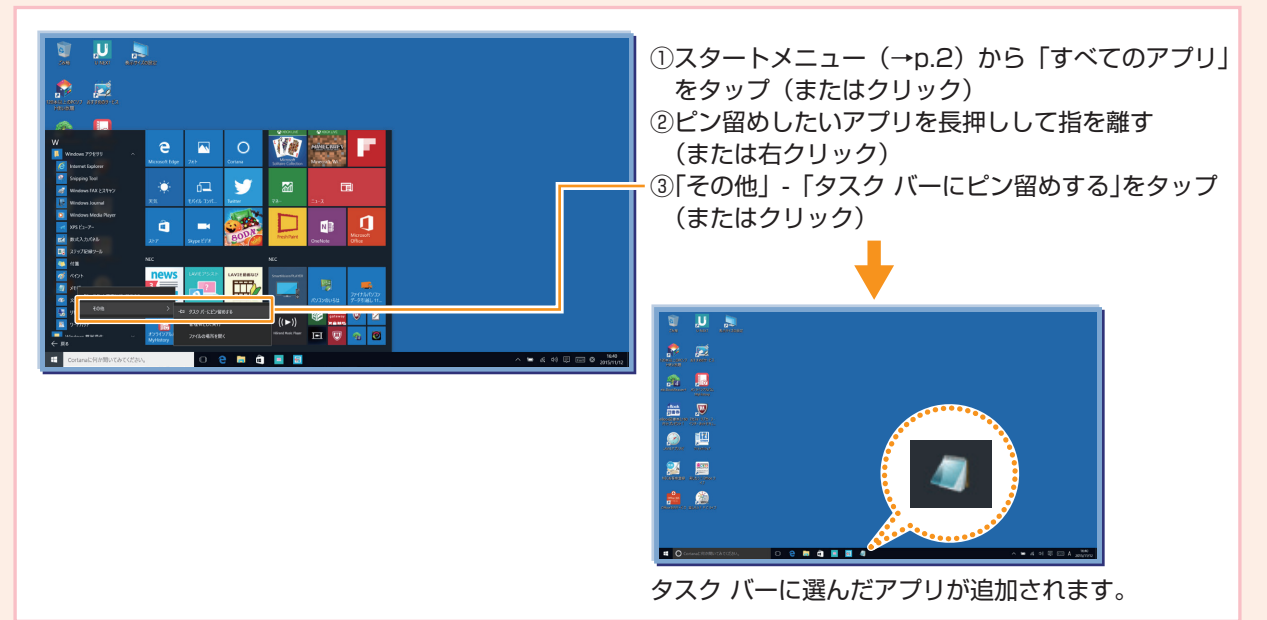

# ショートカットキーを活用しましょう

ショートカットキー\*はキーボードのキーの組み合わせでパソコンを操作する機能。 なれるとすばやくパソコンを操作できます。下の表でよく使うショートカットキー をご紹介します。

※LAVIE Tab W のキーボードが添付されないモデルを除く。

| ショートカットキー                                          | 機能(前のキーを押しながら後ろのキーを押したときのパソコンの動き) |
|----------------------------------------------------|-----------------------------------|
| Alt + F4                                           | アプリを終了する(閉じる)                     |
| 🔳 + Tab                                            | タスク ビューを表示                        |
| <b>H</b> + A                                       | アクション センターを表示                     |
| $\blacksquare + [Ctrl] + \leftarrow / \rightarrow$ | 仮想デスクトップの移動                       |
| <b>4</b> + <b>S</b>                                | Cortana(コルタナ)を表示する*               |
| <b>■</b> + X                                       | 画面左下にプログラムと機能などのショートカットメニューを表示    |
| <b>E</b> + <b>E</b>                                | エクスプローラーを表示                       |
| <b>4</b> + L                                       | パソコンをロック(ロック画面(→p.4)になります)        |

※Cortana(コルタナ)を使用しない設定のときは、「Web と Windows を検索」になります。

#### 🗑 おしらせ

🔳 キーは「Windows キー」と呼びます。

| ◆このマニュアルで使用しているアプリ名などの正式名称について |                                                        |  |
|--------------------------------|--------------------------------------------------------|--|
| 本文中の表記                         | 正式名称                                                   |  |
| Windows 10                     | Windows 10 Home, Windows 10 Pro                        |  |
| Outlook 2013                   | Microsoft Outlook 2013                                 |  |
| Internet Explorer              | Windows <sup>®</sup> Internet Explorer <sup>®</sup> 11 |  |
| タスク バー                         | Windows <sup>®</sup> タスク バー                            |  |

© NEC Personal Computers, Ltd. 2016

NEC パーソナルコンピュータ株式会社の許可なく複製・改変などを行うことはできません。

本文中の内容は、モデルにより異なることがあります。また、実際の画面と異なることがあります。 記載している内容は、このマニュアルの制作時点のものです。変更される場合がありますのであらかじめご了承ください。 Microsoft、Windows、Internet Explorer、Outlook は、米国 Microsoft Corporation および / またはその関連会社の商標です。 その他、本マニュアルに記載されている会社名、商品名は、各社の商標または登録商標です。

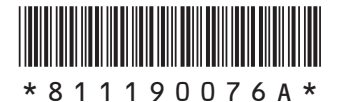

初版 2016 年 1 月 NEC 853-811190-076-A Printed in Japan

NECパーソナルコンピュータ株式会社 〒101-0021 東京都千代田区外神田四丁目14番1号 秋葉原UDX

このマニュアルは、再生紙を使用しています。